# Vejledning til forskellige mail programmer

Opdateret d. 4/1-2012 /PI

#### Opsætning af Outlook Express 5.x / 6.x

- 1. Start Outlook Express Hvis Windows prøver at ringe op skal du klikke på [Annuller]
- 2. I menuen [Funktioner] vælg [Konti]
- 3. Vælg fanebladet [Post]
- 4. Klik på knappen [Tilføj]og vælg [Post]
- 5. Indtast dit eget navn i feltet [Vist navn] og klik på knappen [Næste]
- 6. Indtast i dette felt din oprettede [Emailadresse]
- 7. Klik på knappen [Næste]
- 8. Sæt feltet (Serveren til indgående post er en) til [POP3]
- 9. Tast [mail.skellerupnet.dk] i feltet (Server til indgående post (POP3, IMAP eller http)
- 10. Tast [mail.skellerupnet.dk] i feltet (Server til udgående post (SMTP)
- 11. Klik på knappen [Næste]
- 12. Tast din e-mail-adresse i feltet [Kontonavn]
- 13. Tast det nye password i feltet [Adgangskode]
- 14. Marker [\* Husk adgangskode]
- 15. Klik på knappen [Næste]
- 16. Klik på knappen [Udfør]
- 17. Du er nu tilbage i vinduet [Internetkonti]
- 18. Klik [Luk]

### Opsætning af MS Office Outlook XP / 2003

- 1. Start Outlook. Hvis Windows prøver at ringe op skal du klikke på [Annuller]
- 2. Vælg [Funktioner] i menuen [Email-Konti]
- 3. Vælg [Tilføj en ny email-konto]
- 4. Vælg [POP3] Opret forbindelse til en POP3 e-mailserver for at hente mail.

Hvis du allerede har en email-konto, så vælg [Få vist eller rediger eksisterende e-mailkonti] og rediger de eksisterende data.

- 5. [Brugernavn] indtast dit navn og e-mail-adresse i disse 2 felter.
- 6. [Serveroplysninger] i feltet:

(Server til indgående post (POP3) indtast [mail.skellerupnet.dk]

(Server til udgående post (SMTP) indtast [mail.skellerupnet.dk]

- 7. [Logonoplysninger] i feltet:
- (Brugernavn) indtast din e-mail-adresse.
- (Adgangskode) indtast den nye kode du har fået.
- 8. Sæt flueben i [Husk adgangskode]
- 9. Klik på [Test konto indstillinger...]

10. Hvis du bliver spurgt om brugernavn og adgangskode igen, indtaster du disse og sætter en flueben i boxen \*Husk adgangskode

- 11. Klik på knappen [Luk] efter du har testet og fået grønne flueben ved alle test
- 12. Klik på knappen [Næste]
- 13. Klik på knappen [Udfør]

## Opsætning af MS Outlook 2007

1. Start Outlook. Hvis Windows prøver at ringe op skal du klikke på [Annuller]

2. Vælg [Kontoindstillinger] i menuen [Funktioner] Dialogboksen Kontoindstillinger vises.

3. Vælg [Ny] i vinduet Kontoindstillinger. Dialogboksen Tilføj ny e-mail-konto vises. Klik

herefter [Næste]. TIP: Hvis du allerede har en e-mail-konto, så vælg den konto, der skal redigeres. Klik i stedet [Rediger] og rediger de eksisterende data.

4. I dialogboksen Tilføj ny e-mail-konto i vinduet Automatisk kontoopsætning, markér Konfigurer serverindstillinger eller yderligere servertyper manuelt nederst i vinduet. Klik herefter [Næste].

5. I vinduet Vælg E-mail tjeneste. Markér punktet [Internet-e-mail]. Klik herefter [Næste].

6. I vinduet Internet-e-mail-indstillinger: Udfyld følgende felter:

[Dit navn] Skriv det navn, som skal vises, når du sender mails.

[E-mail-adresse] Skriv din mailadresse.

[Kontotype] Vælg POP3.

Server til indgående post > Indtast [mail.skellerupnet.dk].

Server til udgående post (SMTP) > Indtast [mail.skellerupnet.dk].

Brugernavn > Indtast hele den e-mail-adresse, du er ved at oprette.

Adgangskode > Skriv det nye e-mail password du har fået.

Husk adgangskode > Sæt hak i feltet Husk adgangskode.

7. Klik på [Test konto indstillinger...].

8. Hvis du bliver spurgt om brugernavn og adgangskode igen, indtaster du disse og sætter hak i boxen [\*Husk adgangskode].

9. Afslut opsætningen. Tryk herefter [Næste], [Udfør] og [Luk].

#### Opsætning af Windows Mail i Vista

- 1. Start Windows Mail. Hvis Windows prøver at ringe op skal du klikke på [Annuller]
- 2. I menuen [Funktioner] vælg [konti]
- 3. Vælg [Tilføj] for at tilføje en ny post-konto. Alternativt kan en eksisterende post-konto

vælges, og der kan klikkes "Egenskaber" for at redigere denne.

- 4. Vælg [E-mail-konto] og klik [Næste]
- 5. Indtast dit eget navn i feltet [Vist navn] og klik [Næste]
- 6. Indtast i dette felt din oprettede e-mail-adresse i feltet [Emailadresse]
- 7. Klik på knappen [Næste]
- 8. Sæt feltet (Indgående post-servertype) til [POP3] (er sat som standard).
- 9. Tast [mail.skellerupnet.dk] i feltet (Servere til indgående post (POP3, IMAP)).
- 10. Tast [mail.skellerupnet.dk] i feltet (Servere til udgående post (SMTP)).
- 12. Klik på knappen [Næste].
- 13. Tast din e-mail-adresse i feltet [E-mail-brugernavn].
- 14. Tast det nye password du har fået i feltet [Adgangskode].
- 15. Marker [\* Husk adgangskode].
- 16. Klik på knappen [Næste].
- 17. Klik på knappen [Udfør].
- 18. Du er nu tilbage i vinduet [Internetkonti].
- 19. Klik [Luk]

## Opsætning af MS Outlook 2010

1. Start Outlook. Hvis Windows prøver at ringe op skal du klikke på [Annuller]

2. Vælg [Oplysninger] i menuen [Filer] Dialogboksen Kontooplysninger vises.

3. Vælg [Tilføj konto] i vinduet Kontooplysninger. Dialogboksen Tilføj ny konto vises. TIP: Hvis du allerede har en e-mail-konto, så vælg i stedet den konto, der skal redigeres. Klik [Rediger] og rediger de eksisterende data.

4. I dialogboksen Tilføj ny konto i vinduet Automatisk kontoopsætning, markér Konfigurer serverindstillinger eller yderligere servertyper manuelt nederst i vinduet. Klik herefter [Næste].

5. I vinduet Vælg tjeneste. Markér punktet [Internet-e-mail]. Klik herefter [Næste].

6. I vinduet Internet-e-mail-indstillinger: Udfyld følgende felter:

[Dit navn] Skriv det navn, som skal vises, når du sender mails.

[E-mail-adresse] Skriv din mailadresse.

[Kontotype] Vælg POP3.

Server til indgående post > Indtast [mail.skellerupnet.dk].

Server til udgående post (SMTP) > Indtast [mail.skellerupnet.dk].

Brugernavn > Indtast hele den e-mail-adresse, du er ved at oprette.

Adgangs-kode > Skriv det nye e-mail password.

Husk adgangskode > Sæt hak i feltet Husk adgangskode.

7. Klik på [Test konto indstillinger...].

8. Hvis du bliver spurgt om brugernavn og adgangskode igen, indtaster du disse og sætter hak i boxen [\*Husk adgangskode].

9. Afslut opsætningen. Tryk herefter [Næste], [Udfør] og [Luk].